# Seqrite Endpoint Protection EDR

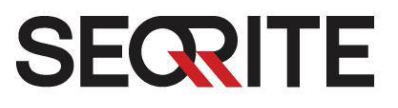

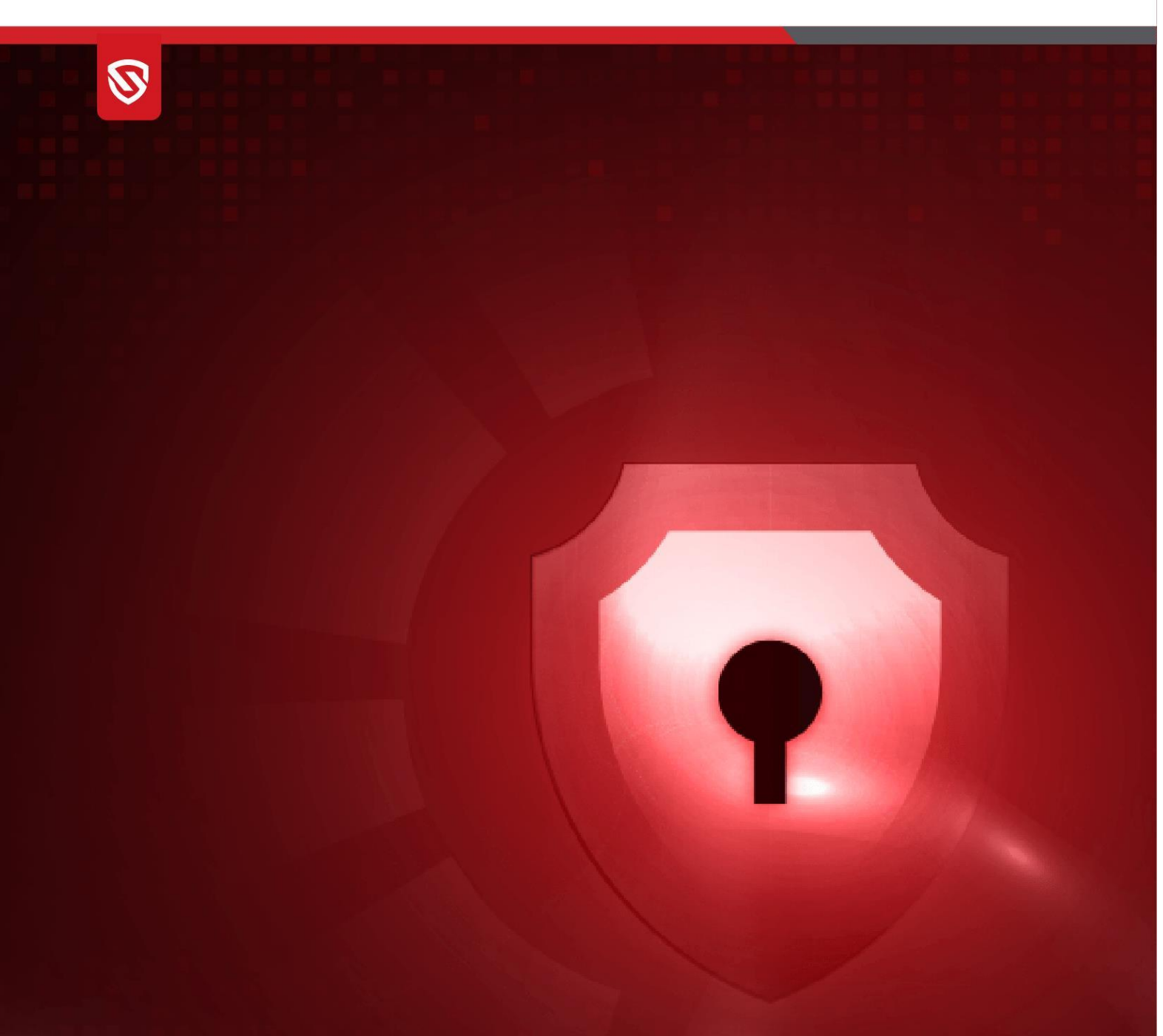

# **EDR Deployment Guide**

EDR 1.2.1

www.seqrite.com

# **Copyright Information**

Copyright © 2008–2024 Quick Heal Technologies Ltd. All Rights Reserved.

No part of this publication may be reproduced, duplicated, or modified in any form or incorporated into any information retrieval system, electronic or any other media or transmitted in any form without prior permission of Quick Heal Technologies Limited, Marvel Edge, Office No.7010 C & D, 7th Floor, Viman Nagar, Pune 411014, Maharashtra, India.

Marketing, distribution or use by anyone barring the people authorized by Quick Heal Technologies Ltd. is liable to legal prosecution.

#### Trademarks

Seqrite and DNAScan are registered trademarks of Quick Heal Technologies Ltd. while Microsoft and Windows are registered trademarks of Microsoft Corporation. Other brands and product titles are trademarks of their respective holders.

#### License Terms

Installation and usage of Seqrite Endpoint Security is subject to user's unconditional acceptance of the Seqrite end-user license terms and conditions.

To read the license terms, visit <u>http://www.seqrite.com/eula</u> and check the End-User License Agreement for your product.

# Contents

| Overview                                            | 2   |
|-----------------------------------------------------|-----|
| Audience                                            | . 2 |
| Prerequisites                                       | . 2 |
| System requirements for EDR                         | . 2 |
| System requirements for EDR with required Endpoints | . 3 |
| Supported platforms for EDR Clients                 | . 4 |
| Installation Steps                                  | 5   |
| Post installation update set-up                     | . 9 |
| Steps to access EDR                                 | 10  |

### Overview

The Endpoint Detection and Response (EDR) is a platform deployed on an organization's own infrastructure rather than on a cloud-based environment. It is a system designed to protect the endpoints from the network from potential cyber threats. EDR helps detect and respond to the threats that may evade the traditional antivirus and other security solutions deployed at the endpoint.

### Audience

This guide is helpful for Seqrite Administrators and SOC Managers using EPP 8.3 with EDR edition.

### Prerequisites

- EPP Server installed (Refer to this link for more details on Installing EPP Server).
- EPP server with EDR license activated.
- Update Manager must be installed. (Refer to this link for more details on Update Manager.)

### System requirements for EDR

- Operating System: Ubuntu 22.04 LTS server edition
- VM requirements:
  - Master (1 VM) 4 vCPU / 8GB RAM / 200GB Disk
  - Worker (1 VM) 16 vCPU / 64 GB RAM / 500GB Disk

#### NOTE:

- 100 GB of free disk space on /var (both on Master & Worker nodes)
- 30 GB of free disk space on /home on Master node
- As a part of best practice, all VMs must have a clean OS snapshot.
- Data Retention: 30 days
- High Availability: No

# System requirements for EDR with required Endpoints

| EDR              | Ma                            | aster node |               | Worker node(s)   |                             |        |               |  |
|------------------|-------------------------------|------------|---------------|------------------|-----------------------------|--------|---------------|--|
| Operating<br>Sys | Ubuntu 22.04 LTS              |            |               | Ubuntu 22.04 LTS |                             |        |               |  |
| Endpoints        | CPU                           | Memory     | Disk<br>(SSD) | Worker(s)        | CPU                         | Memory | Disk<br>(SSD) |  |
| < =20            | 4 Core<br>2.60GHz or<br>above | 8 GB       | 200 GB        | Worker 1         | 12 Core 2.60GHz<br>or above | 42 GB  | 500 GB        |  |
| <1000            | 4 Core<br>2.60GHz or<br>above | 8 GB       | 500 GB        | Worker 1         | 40 Core 2.60GHz<br>or above | 96 GB  | 3.7 TB        |  |
| 1000 -2000       | 4 Core<br>2.60GHz or<br>above | 8 GB       | 500 GB        | Worker 1         | 40 Core 2.60GHz<br>or above | 96 GB  | 7 TB          |  |
| 2000-4000        | 4 Core<br>2.60GHz or<br>above | 8 GB       | 500 GB        | Worker 1         | 48 Core 2.60GHz<br>or above | 96 GB  | 12 TB         |  |
| 4000-5000        | 4 Core<br>2.60GHz or<br>above | 8 GB       | 500 GB        | Worker 1         | 48 Core 2.60GHz<br>or above | 112 GB | 15 TB         |  |
| 5000-<br>10000   | 8 Core<br>2.60GHz or<br>above | 16 Gb      | 500 GB        | Worker 1         | 64 Core 2.60GHz<br>or above | 128 GB | 30TB          |  |
| 50000            | 8 Core<br>2.60GHz or<br>above | 16 GB      | 0.5 TB        | Worker 1         | 72 Core 2.60GHz<br>or above | 144 GB | 112 TB        |  |
|                  |                               |            |               | Worker 2         | 72 Core 2.60GHz<br>or above | 144 GB | 112 TB        |  |
|                  |                               |            |               | Worker 3         | 72 Core 2.60GHz<br>or above | 144 GB | 112 TB        |  |
|                  |                               |            |               | Worker 4         | 72 Core 2.60GHz<br>or above | 144 GB | 11 TB         |  |

# Supported platforms for EDR Clients

| Windows (64 bit)                                                                                                    | Linux (64 bit)                         | Mac OS          |
|----------------------------------------------------------------------------------------------------|----------------------------------------|-----------------|
| Windows 10                                                                                                    | Red Hat Enterprise Linux<br>(RHEL) 8.1 | Mac OS Monterey |
| Windows 8.1                                                                                                    | Red Hat Enterprise Linux<br>(RHEL) 9.1 | macOS Catalina  |
| Windows server 2019                                                                                                    | Ubuntu 20.04                           | macOS Monterey  |
| Windows 10<br>Windows 8.1<br>Windows 8.1<br>Windows server 2019<br>Windows server 2016<br>Windows server 2022<br>Windows Server 2012 R2<br>Datacenter<br>Windows Server 2012 Datacenter<br>Windows 11 |                                        | 12.5 M2         |
| Windows server 2016                                                                                                    | Ubuntu 22.10                           | macOS 14.1.2    |
| Windows 10<br>Windows 8.1<br>Windows server 2019<br>Windows server 2016<br>Windows server 2022<br>Windows Server 2012 R2<br>Datacenter<br>Windows Server 2012 Datacenter<br>Windows 11                | 054110 22.10                           | (Sonoma) M3     |
| Windows server 2022                                                                                                    | openSUSE 15-1                          | macOS Mojave    |
|                                                                                                    |                                        | 10.14.6         |
| Windows Server 2012 R2<br>Datacenter                                                                                                    | Linux Mint 20 Ulyana                   |                 |
| Windows Server 2012 Datacenter                                                                                                    | Red Hat Enterprise Linux<br>(RHEL) 8.2 |                 |
| Windows 11                                                                                                    | Rocky Linux                            |                 |
|                                                                                                    | Ubuntu 17.04 64bit                     |                 |
|                                                                                                    | Linux Mint 20 64bit                    |                 |
|                                                                                                    | CentOS 8 64bit                         |                 |
|                                                                                                    | CentOS 8.2 64bit                       |                 |
|                                                                                                    | Fedora 32 64bit                        |                 |
|                                                                                                    | BOSS 8 64bit                           |                 |

## **Installation Steps**

**Note**: Assign a static IP address to the server and create a new user named "qhuser" on both the Master and Worker nodes. Ensure that each VM has a unique hostname, following DNS standards (RFC 952 and RFC 1123), which do not permit the use of underscores.

### Steps:

- 1. Log in or switch to the "qhuser" account. In Master VM create a directory: \$HOME/seqrite-files: mkdir -p \$HOME/seqrite-files
- Follow the below mentioned command to download from CDN location: cd \$HOME && wget https://dlupdate.guickheal.com/builds/segrite/83/ope/en/build/ope-data-fresh.tar.gz

ahuser@opeaptplv184t:~\$ wget https://dlupdate.quickheal.com/builds/seqrite
/83/ope/en/build/ope-data-fresh.tar.gz
--2024-06-25 08:35:55-- https://dlupdate.quickheal.com/builds/seqrite/83/
ppe/en/build/ope-data-fresh.tar.gz
Resolving dlupdate.quickheal.com (dlupdate.quickheal.com)...
Connecting to dlupdate.quickheal.com (dlupdate.quickheal.com);
]:443... connected.
HTTP request sent, awaiting response... 200 OK
.ength: 9967083506 (9.36) [application/octet-stream]
Saving to: 'ope-data-fresh.tar.gz'
ope-data-fresh.tar 12%[> ] 1.19G 26.2MB/s eta 5m 5s

Note: This will take approximately 5 to 6 minutes to untar the files.

3. Extract **ope-data-fresh.tar.gz** content from- **\$HOME** and execute the following command. tar -zxvf ope-data-fresh.tar.gz -C \$HOME/seqrite-files

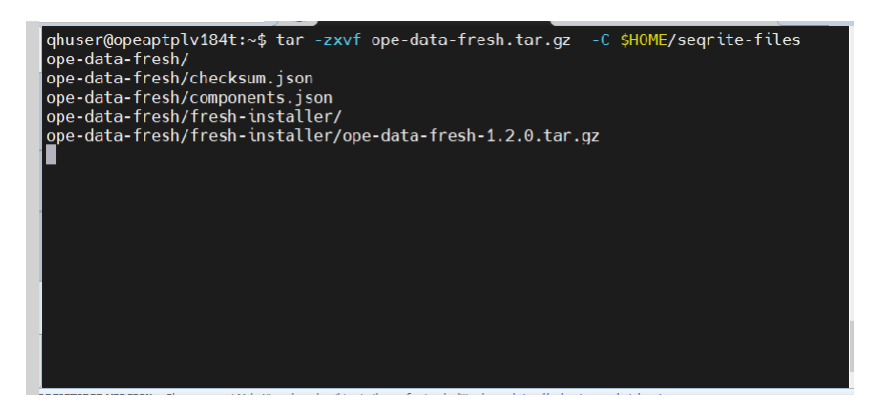

4. Edit the '**nodes.json'** files using given command from: \$HOME/seqrite-files/ope-data-fresh/nodes.json as per your installation type mentioned below

vi \$HOME/seqrite-files/ope-data-fresh/nodes.json

- A. For IP based Installation:
  - Update the nodes.json with machine IP and configuration as per below screenshot. Keep the empty fields as it is.

| "eps_ip": " <eps address="" ip="" server="">",</eps>                                                            |                                    |
|----------------------------------------------------------------------------------------------------|------------------------------------|
| "live_query_url": "00.00.00:31204",                                                                             |                                    |
| "cert_name": "",                                                                                                |                                    |
| "cert_key_name": "",                                                                                            |                                    |
| "domain": "",                                                                                                   |                                    |
| "eps_product_ld": " <product key="">",</product>                                                                |                                    |
| "enc_key":"MIIBIjANBgkqhkiG9w0BAQEFAAOCAQ8AMIIBCgKCAQEAuSVzt1kXY5XJGN7KgtLcQgCE0cI5BzMv6egm8gsMf08ATX           | 2YaE+v6MWsuC3yb7xjL0cMM/MJ+UbEFhn2 |
| pCLD",                                                                                                    |                                    |
| "apt_key":"USvztikxYSXJGW/KgtLcvgcEvcisBzMvbegm8gsMt08A1X2YaE",                                                 |                                    |
| "use custom cert": "Talse",                                                                                     |                                    |
| "butto_urt_domatn": "",                                                                                         |                                    |
|                                                                                                    |                                    |
| l<br>"in", "«Mastar machine TD address»"                                                                        |                                    |
| "hostoame", "Hostoames"                                                                                         |                                    |
| "user": "ahuser".                                                                                               |                                    |
| "password": " <password>".</password>                                                                           |                                    |
| "cpu": 4,                                                                                                    |                                    |
| "memory": 8,                                                                                                    |                                    |
| "memory_units": "GB",                                                                                           |                                    |
| "disk": 200,                                                                                                    |                                    |
| "disk_units": "GB"                                                                                              |                                    |
| · · · · · · · · · · · · · · · · · · ·                                                                           |                                    |
| "ip": " <worker address="" ip="" machine="">",</worker>                                                         |                                    |
| "hostname": " <hostname>",</hostname>                                                                           |                                    |
| "user": "qhuser",                                                                                               |                                    |
| "password": " <password>",</password>                                                                           |                                    |
| The second second second second second second second second second second second second second second second se |                                    |
| linemoty, vistelle UCPU                                                                                         |                                    |
| which y_on test. Ob ,                                                                                           |                                    |
| "disk units": "GB"                                                                                              |                                    |
| }                                                                                                    |                                    |
|                                                                                                    | Activate Windows                   |
| }                                                                                                    |                                    |

- B. For FQDN based installation:
  - Upload the certificate files after extracting.
    - i. Create a 'certs' folder here \$HOME/seqrite-files/ope-data-fresh/
    - ii. Rename the certificate as follows

ʻga-ope.key' ʻga-ope.crt'

 In nodes.json Edit Master / Worker VM FQDN and configuration as per below screenshot. Make Use\_custom\_cert valud as true for FQDN installation and additionally, master machine FQDN to be added in "domain" and "build\_url\_domain" fields.

| <pre>{     "eps_ip": "<eps fqdn="">",     "live_query_url": "00.00.00.00:31204",     "cert_hew_name": "ga-ope.ct",     "cert_kew_name": "ga-ope.key",     "domain": "<master fqdn="" machine="">",     "eps_product_id": "<product key="">",     "enc_key":"UTIBIjANBgkqhki69w0BAQEFAA0CAQ8AMIIBCgKCAQEAuSVzt1kXY5XJGN7KgtLcQgCE0cI5BzMv6egm8gsMf08A pClb",    "jikey":"uSVzt1kXY5XJGN7KgtLcQgCE0cI5BzMv6egm8gsMf08ATX2YaE",     "use_custom_cert": "true",     "build_url_domain': "<master fqdn="" machine="">",     "nootsiname": "<hoster fqdn="" machine="">",     "ip:: "<master fqdn="" machine="">",     "nostname": "<hosten fqdn="" machine="">",     "ip:: "<master fqdn="" machine="">",     "ips: "<hosten fqdn="" machine="">",     "ipi: "<master fqdn="" machine="">",     "iouser": "Ghuser",     "duser": "GB",     "disk_units": "GB",     "disk_units": "GB",     "it": "&lt;#dutor machine FQDN&gt;",     "disk_units": "GB",     "it": "</master></hosten></master></hosten></master></hoster></master></product></master></eps></pre> | TX2YaE+v6MWsuC3yb7xjL0cMM/MJ+UbEFhn |
|----------------------------------------------------------------------------------------------------|-------------------------------------|
| <pre>"memory_units": "GB",<br/>"disk_units": "GB"<br/>}, {<br/>"ip": "-Worker machine FQDN&gt;",<br/>"ip": "-Worker machine FQDN&gt;",</pre>                                                                                                    |                                     |
| "nostname: "<+ostname>",<br>"user:" "dhuser",<br>"password": " <password>",<br/>"cpu": 16,<br/>"memory": 64,</password>                                                                                                    |                                     |
| "memory_units": "GB",<br>"disk_units": "GB"<br>_                                                                                                    |                                     |
| }                                                                                                    | Activate Windows                    |

- 5. Follow these steps to update 'components.json' execute the following command:
  - o vi \$HOME/seqrite-files/ope-data-fresh/components.json

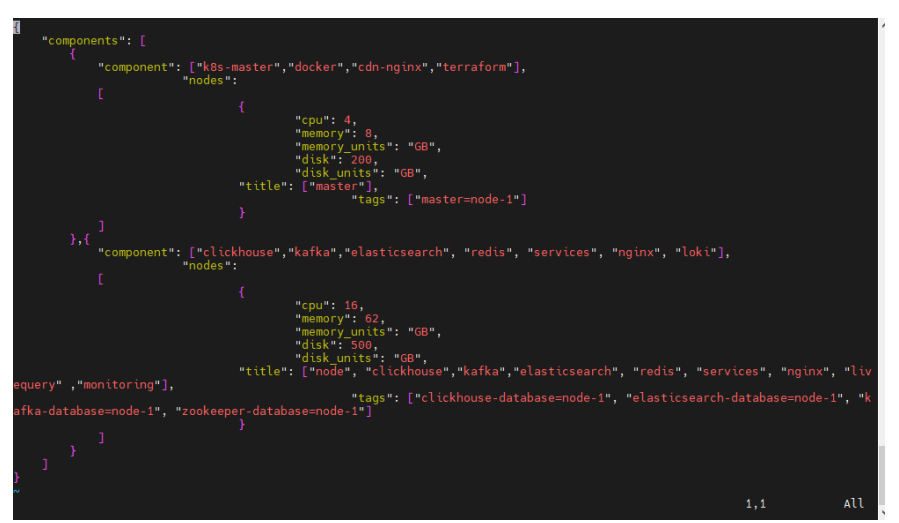

**Note:** Edit only the Master / Worker configuration as per the VM Requirement with respect to CPU, Memory and Disk. First section is for master and second is for worker.

6. Begin execution

The script will prompt for qhuser password, and enter the password.

- chmod +x \$HOME/seqrite-files/ope-data-fresh/freshSetup.sh
- o cd \$HOME/seqrite-files/ope-data-fresh
- ./freshSetup.sh

| , ji conoccupion                                                                                                    |
|----------------------------------------------------------------------------------------------------|
| ahuser@opeaptplv184t:~/segrite-files/ope-data-fresh\$ ./freshSetup.sh                                                      |
| Running in DEBUG MODE                                                                                                    |
| qhuser                                                                                                    |
| [sudo] password for ghuser:                                                                                                |
| ope-data-fresh-1.2.0/                                                                                                    |
| ope-data-fresh-1.2.0/components/                                                                                           |
| ope-data-fresh-1.2.0/components/tf_cache/                                                                                  |
| ope-data-fresh-1.2.0/components/tf_cache/main.tf                                                                           |
| ope-data-fresh-1.2.0/components/tf_cache/.terraformrc                                                                      |
| ope-data-fresh-1.2.0/components/tf_cache/registry.terraform.io/                                                            |
| ope-data-fresh-1.2.0/components/tf_cache/registry.terraform.io/hashicorp/                                                  |
| ope-data-fresh-1.2.0/components/tf_cache/registry.terraform.io/hashicorp/null/                                             |
| ope-data-fresh-1.2.0/components/tt_cache/registry.terraform.io/hashicorp/null/3.2.2/                                       |
| ope-data-fresh-1.2.0/components/tf_cache/registry.terraform.io/hashicorp/null/3.2.2/linux_amd64/                           |
| ope-data-fresh-1.2.0/components/tt_cache/registry.terraform.to/nashicorp/hull/3.2.2/linux_amob4/terraform-provider-hull_va |
| .2.2 x5                                                                                                    |
| ope-data-fresh-1.2.0/components/k8s-worker/                                                                                |
| ope-data-fresh-1.2.0/components/k8s-worker/commands.json                                                                   |
| ope data nesh 1.2.0/components/kas-master/                                                                                 |
| ope-data-fresh-1,2,0/components/kas-master/commanus.json                                                                   |
| ope data fresh 1.2.2/components/tf_cache_dev/registry_terraform_io/                                                        |
| ope-data-fresh-1.2.0/components/ff_cache_dev/registry.terraform.io/                                                        |
| ope-data-fresh-1.2.0/components/ff_cache_dev/registry.terraform.io/hashicorp/null/                                         |
| ope-data-fresh-1.2.0/components/tf_cache_dev/registry.terraform.io/hashicorp/null/3.2.2/                                   |
| ope-data-fresh-1.2.0/components/tf_cache_dev/registry.terraform.io/hashicorp/null/3.2.2/linux_amd64/                       |
| ope-data-fresh-1.2.0/components/tf_cache_dev/registry.terraform.io/hashicorp/null/3.2.2/linux_amd64/terraform-provider-nul |
| l v3.2.2 x5                                                                                                    |
| ope-data-fresh-1.2.0/deploy/                                                                                               |
| ope-data-fresh-1.2.0/deploy/packages/                                                                                      |
| ope-data-fresh-1.2.0/deploy/packages/kube-proxy.yaml                                                                       |
| ope-data-fresh-1.2.0/deploy/packages/helm-charts/                                                                          |
| ope-data-fresh-1.2.0/deploy/packages/helm-charts/kafka-27.1.0.tgz                                                          |
| ope-data-fresh-1.2.0/deploy/packages/helm-charts/index.yaml                                                                |
| ope-data-fresh-1.2.0/deploy/packages/helm-charts/minio-2.19.2.tgz                                                          |
| ope-data-fresh-1.2.0/deploy/packages/helm-charts/promtail-6.15.5.tgz                                                       |
| ope-data-fresh-1.2.0/deploy/packages/helm-charts/nginx-ingress-controller-9.9.5.tgz                                        |

**Note:** The script will run approximately for an hour to complete execution. Terminal session should not get disconnected otherwise the execution will be terminated

7. View progress of execution.

Execute the following command on a different terminal.

• tail -f /var/qh/ope-data-fresh/app.log

| dhuser@opeaptplv184t:/var/dh/ope-data-fresh\$ ls                                                                                                    |
|----------------------------------------------------------------------------------------------------|
| sported second second second second second second                                                                                                    |
| abuser@speartolv184t/var/ob/one_data_fresh\$_tail_sf_var/ob/one_data_fresh/one_leg                                                                                                    |
| 2024-06-26 08:41:43 - 19F0 - "max-size": "100m"                                                                                                    |
| 2024-06-26 08:43:43 - 1870 - },                                                                                                    |
| 2024-06-25 08:43:43 - 1NFO - "default-address-pools": [                                                                                                    |
| 2024-06-26 08:43:43 - INFO - ("base": " ", "size": 16)                                                                                                    |
| 2024-06-26 08:43:43 - INFO - ]                                                                                                    |
| 2024-06-26 60:43:43 - INFO - )                                                                                                    |
| 2024-06-26 08:43:43 - 18F0 - + Sleep 3                                                                                                    |
| 2024-06-26 UB143146 - INFO + SUB0 Sed UTS/THE DOCKER PEGISTRY. 00/0 /etc/docker/daedon.json                                                                                                    |
| 2024-05-26 UE:43:46 - LNFO - + SUGO SYSTEMETL FESTATE GOCKET                                                                                                    |
| 2024-00-20 V0:43:40 - LHEO - Flore 0<br>2024-06-26 DH:43:53 - LHEO - Flore 1 under constant1 anable darker                                                                                                    |
| 2024-06-26 MH43152 - INFO - Sweethronizing state of docker service with SvsV service script with /lib/system/system/s |
| -install.                                                                                                    |
| 2024-06-26 08:43:52 - 20/0 - Executing: /lib/systemd/systemd-sysv-install enable docker                                                                                                    |
| 2024-06-25 08:43:54 - 18/0 - + sleep 3                                                                                                    |
| 2024-06-26 08:43:57 - INFO - + pushd /var/gh/ope-data-fresh/deploy/images                                                                                                    |
| 2024-06-26 08:43:57 - INFO - /var/gh/ope-data-fresh/deploy/images /var/gh/ope-data-fresh                                                                                                    |
| 2024-06-26 68:43:57 - INFO - + for afile in ./*                                                                                                    |
| 2024-05-25 63:43:57 - 1810 - + '[' +e ./Clickhouse_image.tar.gz ']'                                                                                                    |
| 2024-05-25 03(43)57 - 1840 - * echo "Loading docker image" //clickhouse_image.tar.gz                                                                                                    |
| 2024-06-26 06:43:37 - 1000 - Coarding docker tange //citkinouse_tange.tar.gz                                                                                                    |
| 2024-00-20 00:43137 - 1000 - F 1000 00CKF (080                                                                                                    |
|                                                                                                    |
|                                                                                                    |
|                                                                                                    |
|                                                                                                    |
|                                                                                                    |
|                                                                                                    |
|                                                                                                    |
|                                                                                                    |
|                                                                                                    |
|                                                                                                    |

8. Installation completion

The following message displays after successful script execution.

-----INSTALLATION COMPLETED-----

- 9. Postscript Execution
  - To confirm the installation is successful, execute the below command and verify that all pods are running or completed.

kubectl get pods -A

- A user can also check for logs of a particular service/pod by executing the below mentioned command:
  - kubectl logs <pod\_name> -n <namespace\_name>
  - For example: kubectl logs ope-misp-engine-7dc49b6f6c-jns8k -n service

## Post installation update set-up

To configure updates after installation, you can use the file /var/qh/ope-datafresh/deploy/data/updater/updater.ini. You have two methods to set up the update source:

#### 1. Download Updates from a Local Path

If you have updates copied to a local directory on the master machine, you need to specify the path in the updater.ini file:

- I. **Copy Updates Manually:** First, manually copy the updates to a specified location on the OPE master machine. For example, copy them to /home/qhuser/seqrite-updates.
- II. Update Configuration File:

Edit the /var/qh/ope-data-fresh/deploy/data/updater/updater.ini file and add the following configuration under the [checksum] section:

[checksum] NewCopyPath = /home/qhuser/seqrite-updates NewCopyChecksumJson = /home/qhuser/seqrite-updates/checksum.json

This configuration tells the updater to look for updates in the specified local path and to use the checksum file located in that directory.

#### 2. Download Updates Using an Update Manager URL

If updates are managed and provided via a URL, configure the update manager URL in the updater.ini file:

#### I. Specify the Update Manager URL:

Edit the /var/qh/ope-data-fresh/deploy/data/updater/updater.ini file and set the URL as follows:

[checksum] NewCopyPath = http://<ip-or-fqdn-of-update-manager>:18081/EDR/prdUpdate NewCopyChecksumJson = http://<ip-or-fqdn-of-updatemanager>:18081/EDR/prdUpdate/checksum.json

Replace <ip-or-fqdn-of-update-manager> with the actual IP address or fully qualified domain name of your update manager. This configuration tells the updater to fetch updates from the specified URL and use the provided checksum file for validation.

### Steps to access EDR

After the OPE set up, users can now access EDR by login to EPP. To begin follow these steps,

- 1. Login to EPP console page.
- 2. Create one user with SOC Manager role in EPP.
- 3. Logout
- 4. Login again to EPP with the newly created user.
- 5. Access EDR Edition located under "Advanced Protection" tab on the EPP console page. The following screen appears.

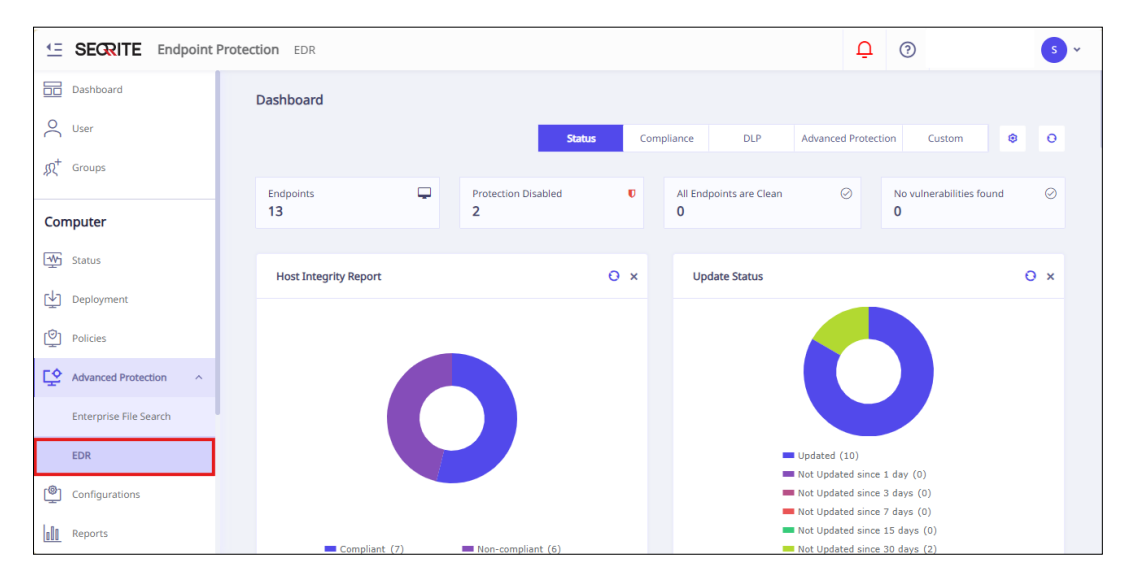

6. EDR User Interface opens in a new tab verify "Rule Builder ", "Policy , and "Scope "sections those created EPP are synced with the EDR Edition.

| ≞►         | SECRITE        | Endp | oint Protecti | on EDR   |          |                       |           |                                                | ? |
|------------|----------------|------|---------------|----------|----------|-----------------------|-----------|------------------------------------------------|---|
| <u>a</u>   | Dashboard      |      |               |          |          |                       |           |                                                |   |
| 8 <u>-</u> | Incidents      |      |               |          |          |                       |           | ↓ export                                       |   |
|            | Alerts         | 5    | 0             |          |          | 55<br>Total Incidents | :         | Overall Incident Summary ① Severity Status :   |   |
| 63         | Threat Hunting |      |               |          |          |                       |           | *Displaying Last 30 days summary               |   |
| <b>T</b> 0 | Rule Builder   |      |               |          |          | 24hrs                 | 1w        |                                                |   |
| >_         | Live Query     |      |               | TYPE     | SEVERITY | IMPACT                |           |                                                |   |
| ß          | Policy         |      |               |          |          |                       |           | Total incidents                                |   |
| 0          | Scope          | 1    |               | Endpoint | O High   | 1                     |           | 33                                             |   |
| Ð          | Reports        | 1    |               | Endpoint | O Medium | 2022                  |           |                                                |   |
| 0          | Settings       | >    |               | Endpoint | O Medium | 737                   |           |                                                |   |
| ?          | Help Center 🛃  |      |               | -        |          |                       |           | 0 1 30 24<br>— Critical — High — Medium — Low  |   |
| 0          | User Setting   |      |               | Enapoint | O Medium | 142                   |           |                                                | - |
|            |                | 200  | oints 🛈       |          |          | 1                     | verage In | ncidents Rate ① Severity All • Type Endpoint • |   |
|            |                |      |               |          | -        |                       |           | ••                                             |   |